## Vereinsportal – Sportförderung Antrag + VWN

Ab 15.12. – 31.01. möglich

> Voraussetzung: OBM

## Einloggen: www.vereinsportal.sport-fuer-sachsen.de mit Benutzername + Kennwort (Ändern nach 1.Einloggen!!)

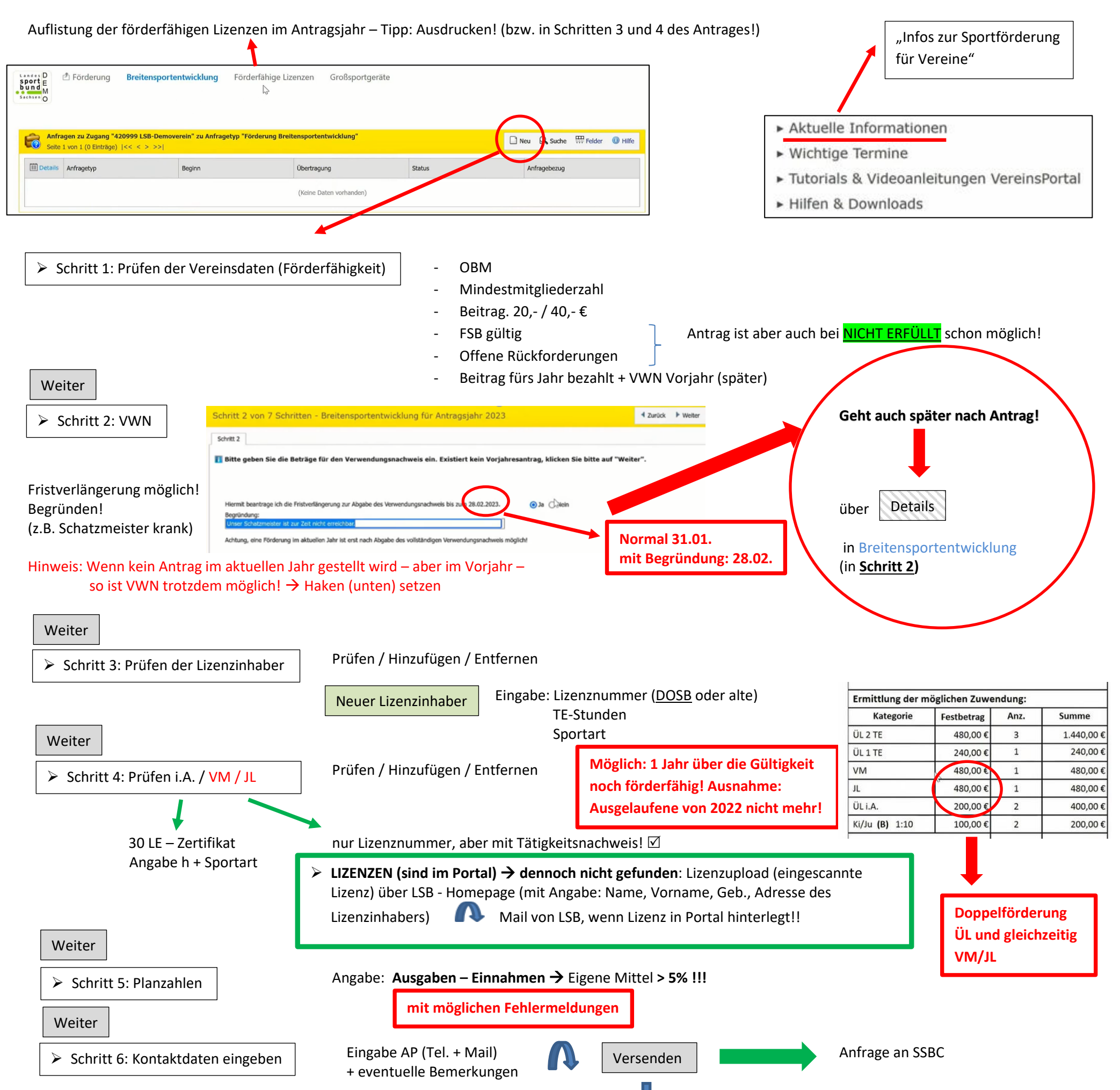

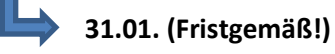

Wird definitiv durch SSBC geprüft!

Schritt 7: Ausdrucken

Weiter

Unterschreiben – auch in Druckschrift!! (2 vertretungs- bzw. alleinvertretungsberechtigte Vorstandsmitglieder)

🔷 Nur der Antrag ist zu sehen! Nach Eingang LSB sind Lizenzen in Förderfähige Lizenzen

Unterschriebenen Antrag

HOCHLADEN mit (Bitte) Dateinamen: 400xxx\_BRE\_2023\_Antrag\_unterschrieben.pdf

Sollte das Dokument per Post zum SSBC kommen, lädt der SSBC hoch!
Wenn SSBC Antrag / VWN genehmigt → geht es zum LSB

(Zwischen)SPEICHERN immer möglich – SCHLIESSEN
→ Fortsetzung über Status "Bearbeitung" Details bei Schritt 1

Advager
Reviewsportentwicklung VWI Grüßsportgesite
Advager
Advager
Advager
Reviewsportentwicklung VWI Grüßsportgesite
Advager
Advager
Advager
Advager
Advager
Advager
Advager
Advager
Advager
Advager
Advager
Advager
Advager
Advager
Advager
Advager
Advager
Advager
Advager
Advager
Advager
Advager
Advager
Advager
Advager
Advager
Advager
Advager
Advager
Advager
Advager
Advager
Advager
Advager
Advager
Advager
Advager
Advager
Advager
Advager
Advager
Advager
Advager
Advager
Advager
Advager
Advager
Advager
Advager
Advager
Advager
Advager
Advager
Advager
Advager
Advager
Advager
Advager
Advager
Advager
Advager
Advager
Advager
Advager
Advager
Advager
Advager
Advager
Advager
Advager
Advager
Advager
Advager
Advager
Advager
Advager
Advager
Advager
Advager
Advager
Advager
Advager
Advager
Advager
Advager
Advager
Advager
Advager
Advager
Advager
Advager
Advager
Advager
Advager
Advager
Advager
Advager
Advager
Advager
Advager
Advager
Advager
Advager
Advager
Advager
Advager
Advager
Advager
Advager
Advager
Advager
Advager
Advager
Advager
Advager
Advager
Advager
Advager
Advager
Advager
Advager
Advager
Advager
Advager
Advager
Advager
Advager
Advager
Advager
Advager
Advager
Advager
Advager
Advager
Advager
Advager
Advager
Advager
Advager
Advager
Advager
Advager
Advager
Advager
Advager
Advager
Advager
Advager
Advager
Advager
Advager
Advager
Advager
Advager
Advager
Advager
Advager
Advager
Adv

Zuwendungsvertrag kommt an die in den Vereinsdaten (Grundlagen!) angegebene Mail! → Ausdrucken → Unterschrift → wieder hochladen/versenden!